## LANGKAH-LANGKAH MENJALANKAN PROGRAM

Berikut ini adalah labgkah-langkah menjalankan program yang telah saya buat :

- 1. Sistem komputer harus terhubung dengan internet.
- 2. Sistem komputer harus sudah terinstal aplikasi web browser (Mozilla Firefox)
- 3. Sistem komputer harus ada appserv-win *Appserv-win32-*2.5
- Pilih folder penjualan\_kebaya, kemudian letakkan pada direktori <u>C:\AppServ\MySQL\data</u> database sistem
- Setelah itu pilih folder penjualan\_kebaya, kemudian letakkan pada direktori <u>C:\AppServ\www</u>untuk program aplikasi-nya
- 6. Kemudian masuk pada browser (Mozilla Firefox) dan ketik <u>http://icnjogja.0fees.net/</u>. pada *url addres* jika ingin masuk sebagai halaman utama (pengunjung,konsumen)
- 7. Jika ingin masuk sebagai admin ketik <u>http://icnjogja.0fees.net/admin</u> pada url addres

Kata kunci : Username : admin Password : admin